# Step by Step Instructions to View ESEA Consolidated Plans

- Go to the DESE web application log-in page (directly at apps.dese.mo.gov/WebLogin/Login.aspx or from the DESE homepage at <a href="https://dese.mo.gov">https://dese.mo.gov</a> then choose "Web application".)
- Choose "View Public Application"
- Choose "ePeGS"
- Choose the appropriate Charter LEA by using code or alphabetical listing. Press "Select"
- Choose "Funding Application" from side menu or center menu
- Choose "Quality Schools" from side menu or center menu
- Choose "ESEA Consolidated" from side menu or center menu
- Choose "Budget Application View"
- Choose latest approved Version
- Choose "ESEA Consolidated Plan" from side menu
- Choose "School Level"
- Choose the school that you would like to view.
- Choose the View Button beside which portion(s) of the plan that you would like to see
- Choose "Print Preview" this will allow you to see the plan on screen or you can choose to "Print" the plan.

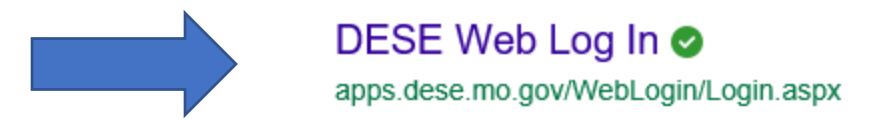

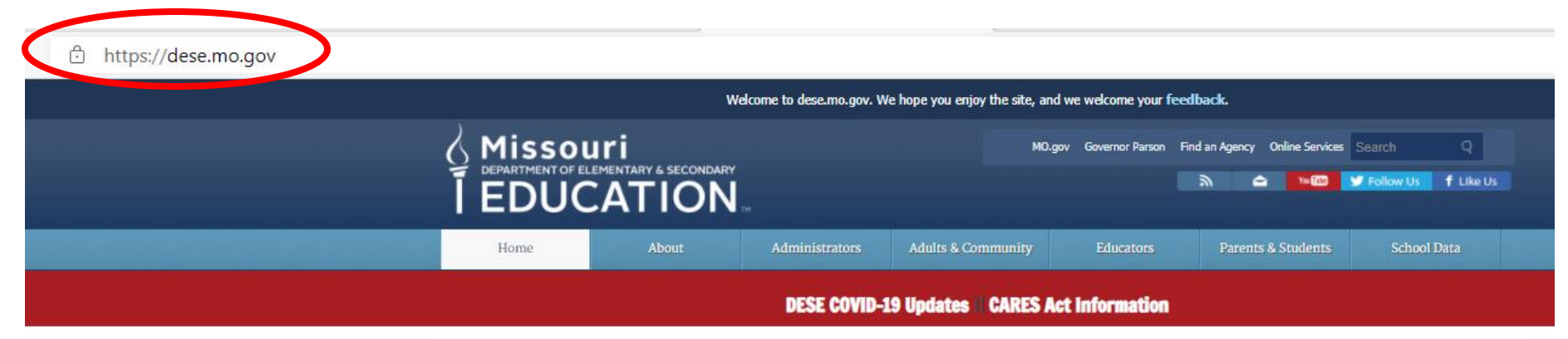

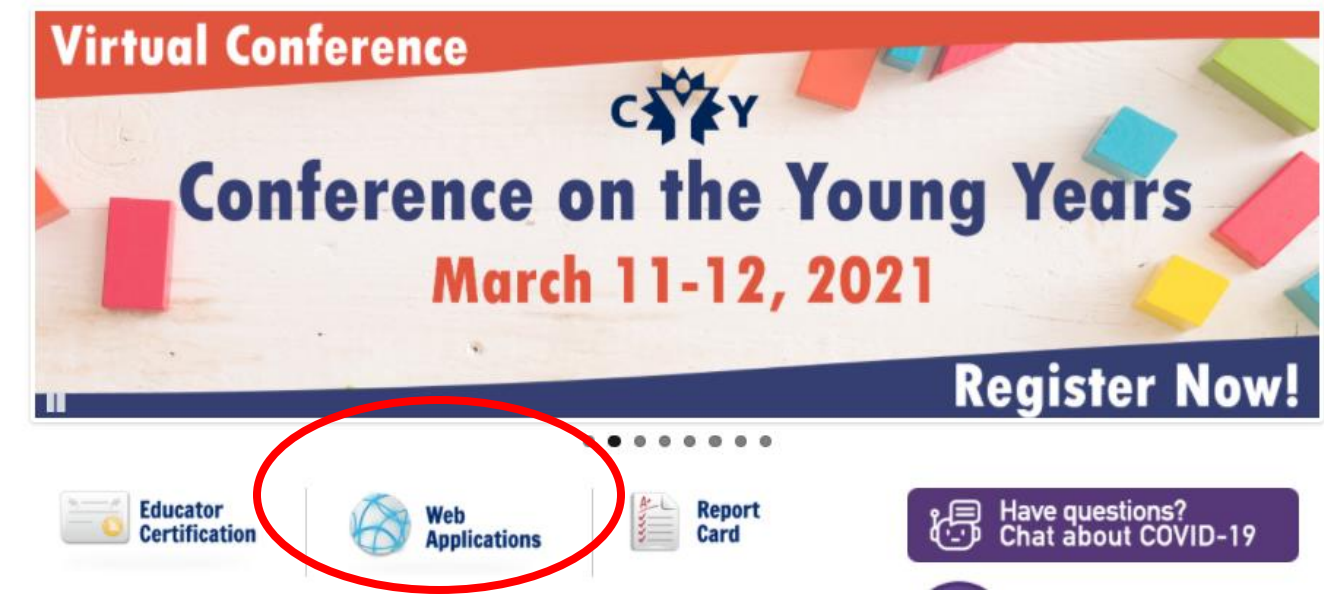

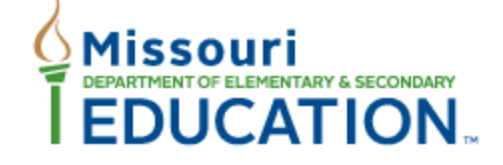

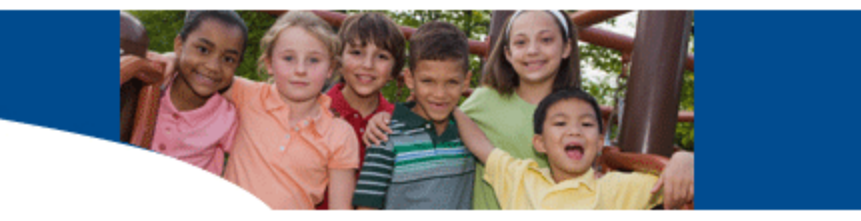

| <ul> <li>Reset Password</li> <li>DESE Homepage</li> <li>Login Request Forms</li> <li>Browser Technical Notes</li> <li>Web Accessibility</li> <li>Logon/Logoff</li> </ul> | DESE Secured Web Application Logon                                                                                |                                                                                                    |  |  |
|----------------------------------------------------------------------------------------------------|----------------------------------------------------------------------------------------------------|----------------------------------------------------------------------------------------------------|--|--|
|                                                                                                    | IMPORTANT NOTICE:<br>Inactive Account<br>Food and Nutrition<br>Services                                           | <ul> <li>Received an email concerning your inactive account? If so, please click <u>HERE</u> for more information.</li> <li>USER MANAGERS – The Food and Nutrition Services applications are only allowed one Authorized Representative.</li> </ul> |  |  |
|                                                                                                    | If you already have a User Name, enter it below. Click [LogIn]<br>User Name:<br>Password:                         |                                                                                                    |  |  |
|                                                                                                    | To view information available to the general public, View Public Applications<br>Click [View Public Applications] |                                                                                                    |  |  |
|                                                                                                    |                                                                                                    |                                                                                                    |  |  |

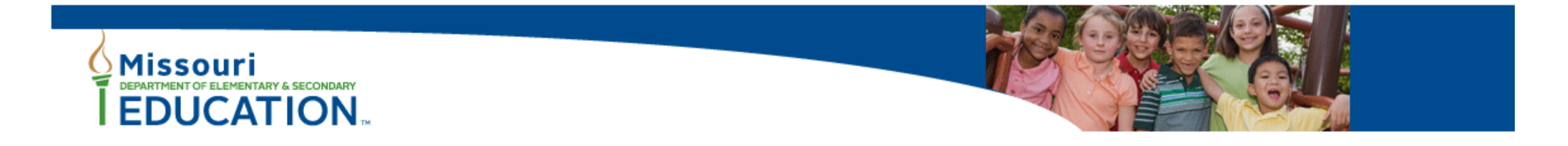

# User Applications

▼ DESE Web Applications

Annual Report of the County Clerk

Annual Secretary of the Board Report (ASBR)

▷ ePeGS

Missouri Comprehensive Data System (MCDS)

Nonpublic Registration Form

School Finance

### Report

Report Menu -- All data and/or reports are now available through the Missouri Comprehensive Data System (MCDS) Portal.
 Logon/Logoff

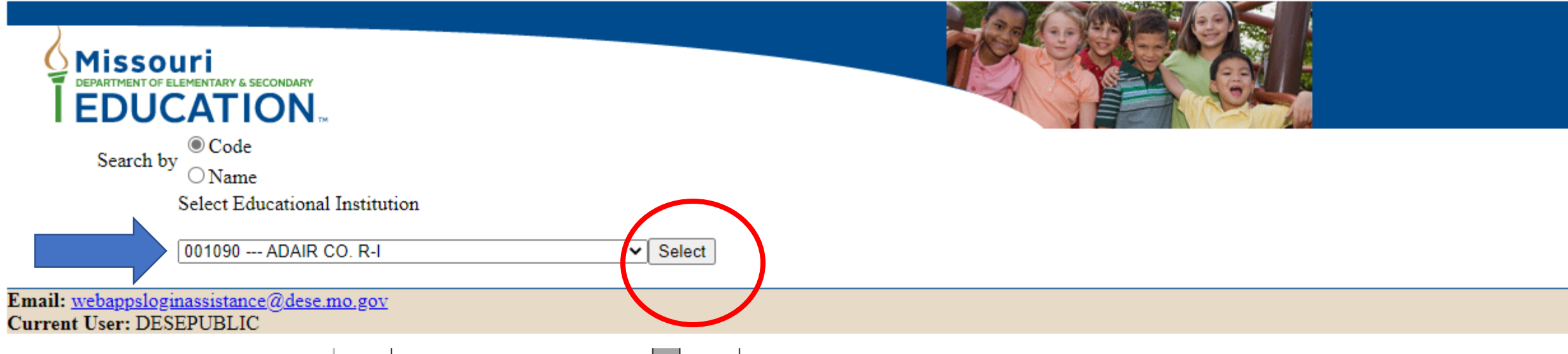

| County/  |                                   | County/  |                                         |
|----------|-----------------------------------|----------|-----------------------------------------|
| District |                                   | District |                                         |
| Code     | Kansas City Area Charter Schools  | Code     | St. Louis Area Charter Schools          |
| 048901   | UNIVERSITY ACADEMY                | 115902   | Lift for Life Academy                   |
| 048902   | GUADALUPE CENTERS                 | 115903   | Premier Charter School                  |
| 048904   | HOGAN PREPARATORY ACADEMY         | 115906   | Confluence Academies                    |
| 048905   | GENESIS SCHOOL, INC.              | 115911   | City Garden Montessori                  |
| 048909   | ALLEN VILLAGE CHARTER             | 115912   | Saint Louis Language Immersion School   |
| 048910   | LEE A. TOLBERT COMMUNITY ACADEMY  | 115913   | North Side Community School             |
| 048912   | KANSAS CITY INTERNATONAL ACADEMY  | 115914   | KIPP St. Louis Public Schools           |
| 048913   | GORDON PARKS ELEMENTARY           | 115916   | Gateway Science Academy                 |
| 048914   | ACADEMIE LAFAYETTE                | 115923   | Eagle College Preparatory Endeavor      |
| 048915   | SCUOLA VITA NUOVA                 | 115924   | Lafayette Preparatory Academy           |
| 048916   | BROOKSIDE CHARTER SCHOOL          | 115925   | Hawthorn Leadership School for Girls    |
| 048918   | KIPP ENDEAVOR ACADEMY             | 115926   | The Biome                               |
| 048922   | FRONTIER SCHOOLS                  | 115928   | La Salle                                |
| 048923   | DELASALLE CHARTER SCHOOL          | 115930   | The Arch Community School               |
| 048924   | EWING MARION KAUFFMAN SCHOOLS     | 115931   | Kairos Academy                          |
| 048925   | HOPE LEADERSHIP ACADEMY           | 115932   | The Soulard School                      |
| 048926   | CROSSROADS CHARTER SCHOOLS        |          | Atlas School (opens 2021-2022)          |
| 048927   | ACADEMY FOR INTEGRATED ARTS       |          | The Leadership School (opens 2021-2022) |
| 048928   | CITIZENS OF THE WORLD KANSAS CITY |          |                                         |
| 048929   | Kansas City Girls Prep Academy    |          |                                         |

| Missouri<br>DEPARTMENT OF ELEMENTARY & SECONDARY<br>EDUCATION                                                                                                    |                          |
|----------------------------------------------------------------------------------------------------|--------------------------|
| District/LEA: 115-906 CONFLUENCE ACADEMIES                                                                                                    |                          |
| ePeGS: Homepage                                                                                                    |                          |
| •                                                                                                    | Welcome to ePeGS         |
| <ul> <li>ePeGS Homepage</li> <li>Funding Application Menu</li> <li>Report Henu</li> <li>Core Assurances</li> <li>DESE Web Application Menu</li> <li>Logon/Logoff</li> </ul> | Funding Application Menu |

Current User: DESEPUBLIC

Improving Lives through Education

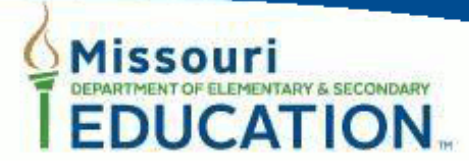

District/LEA: 115-906 CONFLUENCE ACADEMIES

### Funding Application: Menu

| Þ.                                                                            | College and Career Readiness Show |
|-------------------------------------------------------------------------------|-----------------------------------|
| ▶ ePeGS Homepage                                                              | Quality Schools Show              |
| <ul> <li>Funding Application Menu</li> <li>Current Funds Available</li> </ul> | Special Education Show            |
| <ul> <li>College and Carson Readiness</li> <li>Quality Schools</li> </ul>     |                                   |
| Report Menu                                                                   |                                   |
| Core Assurances     DESE Web Application Menu                                 |                                   |
| ▶ Logon/Logoff                                                                |                                   |
|                                                                               |                                   |

### Current User: DESEPUBLIC

Improving Lives through Education

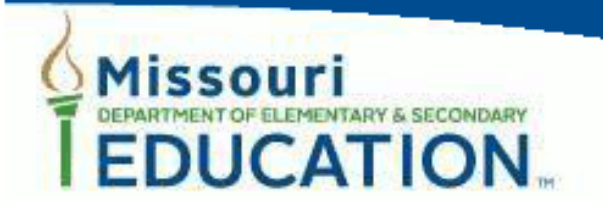

### District/LEA: 115-906 CONFLUENCE ACADEMIES

### Funding Application: Menu

## ePeGS Homepage

- Funding Application Menu
  - Current Funds Available
  - College and Career Readiness
  - Quality Schools
  - Special Education
- Report Menu
- Core Assurances
- DESE Web Application Menu
- Logon/Logoff

# College and Career Readiness Show

# **Quality Schools Hide**

- 21st Century
- CARES ESSER II .
- CARES Student Access
- CARES Student Connectivity
- CARES TransportationSupplement
- Early Learning blended
- ESEA Consolidated
- School Improvement Grant (g) (SIG) ٠
- Title I School Improvement (a) ٠
- TitleI(a) Leadership Training

### Special Education Show

Current User: DESEPUBLIC

Improving Lives through Education

| Missouri<br>EDUCATION                                                                                 | N m                           |                     |    |  |  |
|----------------------------------------------------------------------------------------------------|-------------------------------|---------------------|----|--|--|
| District/LEA: 115-906 CONFLUENC                                                                       | E ACADEMIES Year: 2020-2021 V |                     |    |  |  |
| Funding Application: ESEA Consoli                                                                     | idated - Grant Summun;        |                     |    |  |  |
| •                                                                                                    | Budget Application Show       |                     |    |  |  |
| <ul> <li>PeeGS Homepage</li> <li>Funding Application Menu</li> <li>Current Funds Available</li> </ul> | 9/30 Report <u>Show</u>       |                     |    |  |  |
|                                                                                                    | Final Expenditure Report Show |                     |    |  |  |
| <ul> <li>College and Career Readiness</li> <li>Quality Schools</li> </ul>                             | ESEA MOE Show                 |                     |    |  |  |
| <ul> <li>ESEA Consolidated</li> <li>Budget Application</li> </ul>                                     |                               |                     |    |  |  |
| ▷ 9/30 Report ▷ FER                                                                                   | DESE Program/Budget Contact   | DESE Fiscal Contact | LE |  |  |
| ESEA MOE                                                                                              |                               |                     |    |  |  |

| Missouri<br>DEPARTMENT OF ELEMENTARY & SECONDARY<br>EDUCATION                     |                                                                                    |  |  |  |  |
|-----------------------------------------------------------------------------------|------------------------------------------------------------------------------------|--|--|--|--|
| District/LEA: 115-906 CONFLUENCE ACADEMIES Year: 2020-2021 V                      |                                                                                    |  |  |  |  |
| Funding Application: ESEA Consolidated - Grant Summary                            |                                                                                    |  |  |  |  |
| ▶.                                                                                | Budget Application <u>Hide</u>                                                     |  |  |  |  |
| <ul> <li>ePeGS Homepage</li> <li>Funding Application Menu</li> </ul>              |                                                                                    |  |  |  |  |
| <ul> <li>Current Funds Available</li> <li>College and Career Readiness</li> </ul> | Version         Status <u>Revision 1</u> APPROVED on 2/5/2021 1:04:58 PM by cwales |  |  |  |  |
| <ul> <li>Quality Schools</li> <li>ESEA Consolidated</li> </ul>                    | Initial APPROVED on 11/18/2020 3:43:25 PM by cwales                                |  |  |  |  |
| <ul> <li>▶ Budget Application</li> <li>▶ 9/30 Report</li> </ul>                   |                                                                                    |  |  |  |  |
| ▶ FER ▶ ESEA MOE                                                                  | Final Expenditure Report Show                                                      |  |  |  |  |
| <ul> <li>Special Education</li> <li>Report Menu</li> </ul>                        | ESEA MOE Show                                                                      |  |  |  |  |
| Core Assurances                                                                   |                                                                                    |  |  |  |  |

ePeGS Homepage

- Funding Application Menu
  - Current Funds Available
  - College and Career Readiness
  - Quality Schools
    - ESEA Consolidated
      - Budget Application
        - Revision 1
          - Funds Available
             Title I.A BOA
             Schoolwide Pool Funding
             Nonpublic Consultation Form
             ESEA Consolidated Plan
          - Title I
          - Schoolwide Pool
          - Title I.C
          - Title I.D LEA
          - Title II.A
          - Title III Immigrant
          - TITLE III EL
          - Title IV.A
          - Title V.B
          - Administration Pool
          - Submittal and Approval

# ESEA Consolidated Plan

General Provisions Complete

LEA Parent and Family Engagement Complete

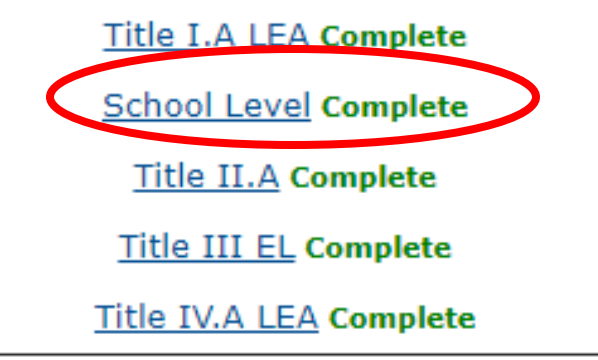

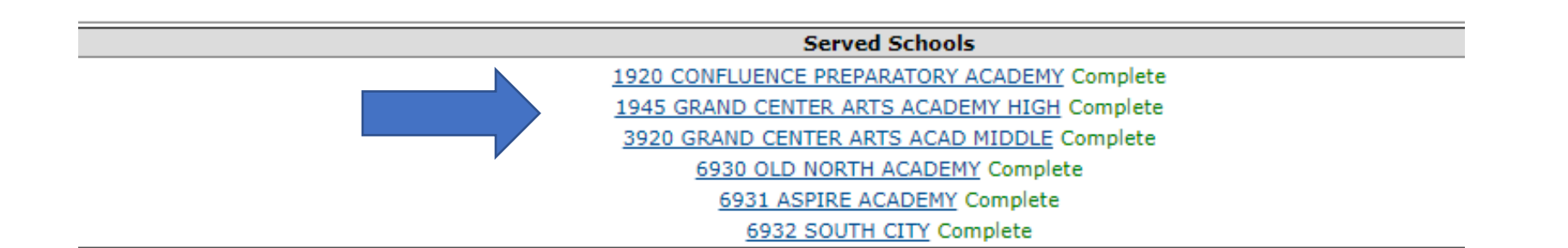

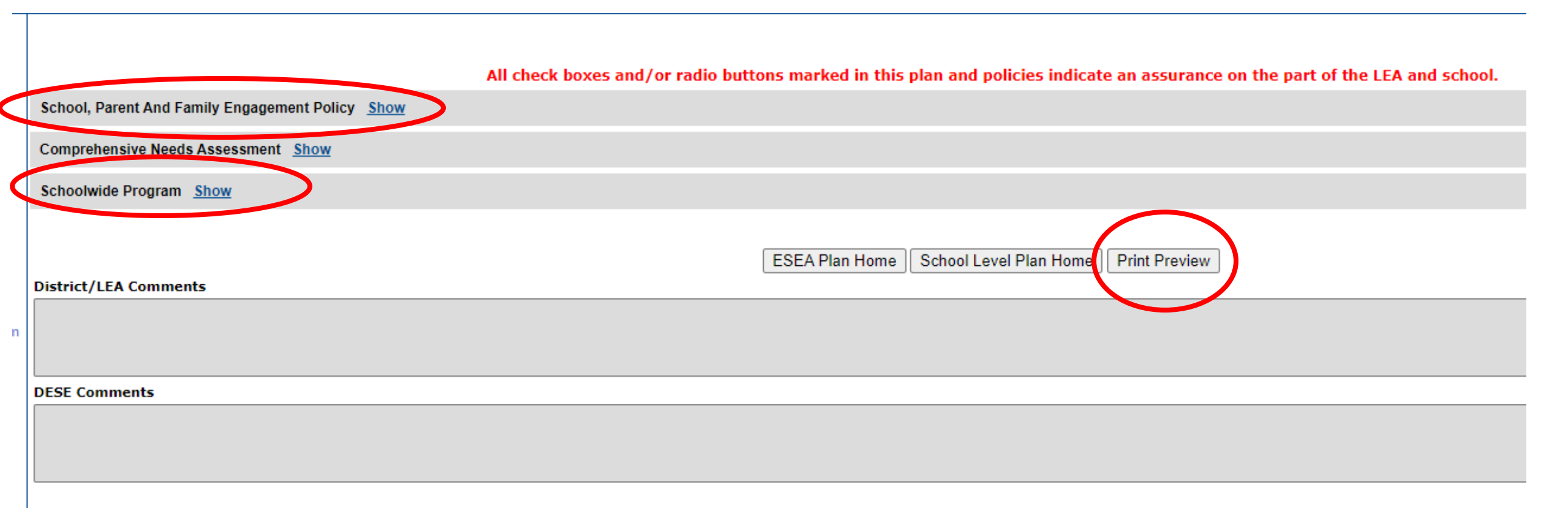